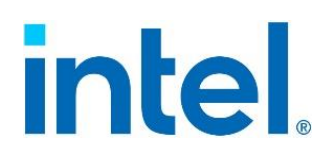

# Intel<sup>®</sup> Server Debug and Provisioning Tool Windows Admin Center Extension User Guide

A setup, usage and troubleshooting guide for Intel® Server Systems

Rev 1.0.0 September 2021 Intel<sup>®</sup> Server Debug and Provisioning Tool WAC Extension User Guide <This page is intentionally left blank>

# **Document Revision History**

| Date           | Revision | Changes                                                                       |
|----------------|----------|-------------------------------------------------------------------------------|
| September 2021 | 1.0.0    | Initial release of Intel <sup>®</sup> SDP Tool Windows Admin Center Extension |

### Disclaimers

Intel technologies' features and benefits depend on system configuration and may require enabled hardware, software, or service activation. Performance varies depending on system configuration. No computer system can be absolutely secure. Check with your system manufacturer or retailer or learn more at intel.com.

You may not use or facilitate the use of this document in connection with any infringement or other legal analysis concerning Intel products described herein. You agree to grant Intel a non-exclusive, royalty-free license to any patent claim thereafter drafted which includes subject matter disclosed herein.

No license (express or implied, by estoppel or otherwise) to any intellectual property rights is granted by this document.

The products described may contain design defects or errors known as errata which may cause the product to deviate from published specifications. Current characterized errata are available on request.

Intel disclaims all express and implied warranties, including without limitation, the implied warranties of merchantability, fitness for a particular purpose, and non-infringement, as well as any warranty arising from course of performance, course of dealing, or usage in trade.

This document contains information on products, services and/or processes in development. All information provided here is subject to change without notice. Contact your Intel representative to obtain the latest Intel product specifications.

Copies of documents which have an order number and are referenced in this document may be obtained by calling 1-800-548-4725 or by visiting <u>www.intel.com/design/literature.htm</u>.

Intel and the Intel logo are trademarks of Intel Corporation or its subsidiaries in the U.S. and/or other countries.

\*Other names and brands may be claimed as the property of others.

Copyright © 2021 Intel Corporation.

# **Table of Contents**

| 1. Introdu                                           | iction                                                                                                    | 7      |
|------------------------------------------------------|----------------------------------------------------------------------------------------------------|--------|
| 1.1                                                  | Document Scope                                                                                                    | 7      |
| 1.2                                                  | System Requirements                                                                                                    | 8      |
| 1.3                                                  | Terminology                                                                                                    | 8      |
| 1.4                                                  | Intel <sup>®</sup> Support                                                                                                    | 8      |
| 2. Getting                                           | Started                                                                                                    | 9      |
| 2.1                                                  | Prerequisites for Installation                                                                                                    | 9      |
| 2.2                                                  | Installation Steps                                                                                                    | 9      |
| 2.3                                                  | Uninstallation Steps                                                                                                    | 9      |
| 3. Feature                                           | ۶                                                                                                    |        |
| o eatare                                             |                                                                                                    |        |
| 3.1                                                  | General Rules                                                                                                    |        |
| 3.1<br>3.2                                           | General Rules<br>Firmware Update                                                                                                    |        |
| 3.1<br>3.2<br>3.3                                    | General Rules<br>Firmware Update<br>BIOS Configuration                                                                                  |        |
| 3.1<br>3.2<br>3.3<br>3.4                             | General Rules<br>Firmware Update<br>BIOS Configuration<br>Virtual Media                                                                 |        |
| 3.1<br>3.2<br>3.3<br>3.4<br>3.5                      | General Rules<br>Firmware Update<br>BIOS Configuration<br>Virtual Media<br>Power                                                        | 10<br> |
| 3.1<br>3.2<br>3.3<br>3.4<br>3.5<br>3.6               | General Rules<br>Firmware Update<br>BIOS Configuration<br>Virtual Media<br>Power<br>Sensor Information                                  | 10<br> |
| 3.1<br>3.2<br>3.3<br>3.4<br>3.5<br>3.6<br>3.7        | General Rules<br>Firmware Update<br>BIOS Configuration<br>Virtual Media<br>Power<br>Sensor Information<br>SEL Logs                      |        |
| 3.1<br>3.2<br>3.3<br>3.4<br>3.5<br>3.6<br>3.7<br>3.8 | General Rules<br>Firmware Update<br>BIOS Configuration<br>Virtual Media<br>Power<br>Sensor Information<br>SEL Logs<br>System Infomation | 10<br> |

# List of Figures

| Figure | 1: Extension | homepage | .7 |
|--------|--------------|----------|----|
|--------|--------------|----------|----|

### 1. Introduction

Intel<sup>®</sup> Server Debug and Provisioning (Intel<sup>®</sup> SDP Tool) Tool is a debug and provisioning tool for Intel<sup>®</sup> Server Boards and systems through BMC out-of-band. This extension requires Intel<sup>®</sup> SDP Tool to be installed on Gateway<sup>\*</sup> before usage. The tool provides capabilities to manage power, BIOS configuration, firmware, and so on. The tool allows the user to view system parameters like sensor and SEL (System Event Log).

| Windows Admin Center    | Server Manage | er 🗸                   | - Microsoft         |                   | ≻ | Q | ٢    | 2 |
|-------------------------|---------------|------------------------|---------------------|-------------------|---|---|------|---|
| win                     |               |                        |                     |                   |   |   |      |   |
| Tools                   | <             | Platform Management    |                     |                   |   |   |      | Î |
| Search Tools            | Q             | ℅ Configure            |                     |                   |   | 2 | Help |   |
| ni Performance Monitor  | *             | FRU Information        | FRU Information     |                   |   |   |      |   |
| PowerShell              |               | (i) System Information |                     |                   |   |   |      |   |
| Processes               |               | () Power               | RackMount           |                   |   |   |      |   |
| Registry                |               | BIOS Configuration     | Component           | Value             |   |   |      |   |
| - Registry              |               | Sensor Information     | Manufacturer        | Intel Corporation |   | 1 |      |   |
| 🧭 Remote Desktop        |               | E SEL Logs             | Model               | \$2600WFT         |   | 1 |      |   |
| 📲 Roles & features      |               | Virtual Media          | Serial Number       |                   |   | 1 |      |   |
| 5 Scheduled tasks       |               | Firmware Update        | Part Number         |                   |   |   |      |   |
| 🔅 Services              |               |                        |                     |                   |   |   |      |   |
| Storage                 |               |                        | RackMount/Baseboard |                   |   |   |      |   |
| Storage Replica         |               |                        | Component           | Value             |   |   |      |   |
| Indate:                 |               |                        | Manufacturer        | Intel Corporation |   |   |      |   |
| Extensions              |               |                        | Model               | \$2600WFT         |   |   |      |   |
| www Platform Management |               |                        | Serial Number       | BQWF83600185      |   |   |      |   |
| Settings                |               |                        | Part Number         | H48104-863        |   |   |      | Ŧ |

The Intel<sup>®</sup> SDP Tool is designed to work with the following Intel<sup>®</sup> Server Board families:

- Intel® Server Board S2600WF/S2600WFR family
- Intel<sup>®</sup> Server Board S2600ST/S2600STR family
- Intel<sup>®</sup> Server Board S2600BP/S2600BPR family
- Intel<sup>®</sup> Server Board S9200WK family
- Intel<sup>®</sup> Server Board D50TNP family
- Intel<sup>®</sup> Server Board M50CYP family
- Intel<sup>®</sup> Server Board D40AMP family

#### 1.1 Document Scope

The purpose of this user guide is to help system/server administrators install and use the Intel<sup>®</sup> Server Debug and Provisioning Tool (Intel<sup>®</sup> SDP Tool) Windows Admin Center (WAC) Extension. This guide provides information on the features and benefits of Intel<sup>®</sup> SDP Tool Windows Admin Center (WAC) Extension, software requirements, prerequisites and platforms supported. This guide also explains the installation and uninstallation process.

Figure 1: Extension homepage

<sup>\*</sup> Refer to section 1.3

#### **1.2 System Requirements**

#### Table 1. Operating systems and Intel® Server Boards supported

|   | Intel <sup>®</sup> Server Boards                        | Operating System Version |
|---|---------------------------------------------------------|--------------------------|
| • | Intel® Server Board S2600WF/S2600WFR family             | Windows 10               |
| • | Intel <sup>®</sup> Server Board S2600ST/S2600STR family | Windows Server 2016      |
| • | Intel <sup>®</sup> Server Board S2600BP/S2600BPR family | Windows Server 2019      |
| • | Intel <sup>®</sup> Server Board S9200WK family          |                          |
| • | Intel <sup>®</sup> Server Board D50TNP family           |                          |
| • | Intel <sup>®</sup> Server Board M50CYP family           |                          |
| • | Intel <sup>®</sup> Server Board D40AMP family           |                          |

#### 1.3 Terminology

#### Table 2. Terminology

| Term              | Definition                                                                                                    |  |
|-------------------|----------------------------------------------------------------------------------------------------|--|
| ВМС               | Baseboard Management Controller                                                                                                    |  |
| FRU               | Field Replaceable Unit                                                                                                    |  |
| WAC               | Windows Admin Center                                                                                                    |  |
| Gateway           | Windows server where WAC service is running                                                                                                    |  |
| (OoB) OUT-OF-BAND | Out-of-band managed server refers to any system that is configured with valid IPMI LAN channel and logon account to allow remote management via IPMI protocol. |  |
| SEL               | System Event Log                                                                                                    |  |
| SUP               | Software Update Package, collection of platform firmware images including BIOS, BMC, FRU, SDR, ME.                                                             |  |

### **1.4** Intel<sup>®</sup> Support

Visit <u>https://www.intel.com/content/www/us/en/support.html</u> for current technical support information and updates.

## 2. Getting Started

#### 2.1 Prerequisites for Installation

1. Intel<sup>®</sup> SDP Tool (Download Link)

Install the latest version of Intel<sup>®</sup> SDP Tool for Windows from the above link on the WAC gateway. Intel<sup>®</sup> SDP Tool is msi based installer. Verify that SDPTool command is available in environment path post installation. To verify, run below command in powershell or cmd.

> SDPTool -h

Verify that there are no errors.

#### 2.2 Installation Steps

To install the Intel® SDP Tool WAC extension locally on the WAC gateway

- 1. Download or Copy the Intel<sup>®</sup> SDP Tool WAC extension nupkg 'intel.sdptool.x.y.z.nupkg' to the target directory. Eg: create a directory with the following name C:\nupkg. Copy intel.sdptool.x.y.z.nupkg to this location.
- 2. Add C:\nupkg to Extension Feed:
  - a. Login to Windows Admin Center
  - b. Go to Settings and select Extensions
  - c. Under Extensions, select Feeds tab
  - d. Click Add button.
  - e. Input the local directory path where 'intel.sdptool.x.y.z.nupkg' file is located and click Add
  - f. Verify that the path is added in the feeds list
- 3. Installing Extension:
  - a. Login to Windows Admin Center (if not already logged in)
  - b. Go to Settings and select Extensions
  - c. Select Available extensions
  - d. Search and select "Intel® Server Debug and Provisioning Tool"
  - e. Click Install button
  - f. The extension should be available after installation completes

#### 2.3 Uninstallation Steps

- 1. Login to Windows Admin Center (if not already logged in)
- 2. Go to Settings and select Extensions
- 3. Select Installed extensions
- 4. Search and select "Intel® Server Debug and Provisioning Tool"
- 5. Click on **Uninstall** button
- 6. The extension should be removed from installed list

### 3. Features

The Intel<sup>®</sup> SDP Tool script is the main engine of Intel<sup>®</sup> SDP Tool WAC extension. This section explains the capabilities of Intel<sup>®</sup> SDP Tool WAC extension.

#### 3.1 General Rules

Intel® SDP Tool WAC extension uses Intel® SDP Tool installed on WAC gateway to perform OOB management. The BMC IP, username and password are required to run SDPTool command. The BMC IP is fetched by the extension when user navigates to the extension. The BMC credentials are required to be provided by the user on first login or when the BMC credential changes. The credentials provided by user are stored in Windows Credential Manager for later use.

#### 3.2 Firmware Update

To update the BIOS/ME/BMC/SDR system firmware an SUP<sup>†</sup> package must be used. SUP package consists of firmware images for BMC, BIOS, SDR and ME.

Two ways to update the platform are:

1. Local Update

The local SUP directory path located on the WAC gateway

2. Upload SUP .zip file

The SUP package, in .zip form, is required to be uploaded by the user.

Reboot is required for the update to complete; user will be prompted for permission to reboot the host. The user can decide to reboot the x86 host.

#### 3.3 **BIOS Configuration**

All the BIOS configuration variables of the corresponding platform currently set are tabulated and shown. User can scroll through the tabulated list of variables and their current values.

#### 3.4 Virtual Media

The Virtual Media tab allows user to add a .iso formatted image to the remote machine. The ISO must be placed in a CIFS share or SMB share. Only images hosted on SMB are supported. Additional credentials will be required.

This feature takes three inputs from the user:

1. Samba Share Path

ISO image path located in the SMB share that is accessible by WAC gateway

- 2. Username SMB share username
- 3. **Password** SMB share password

The images can be mounted or unmounted by clicking relevant buttons.

<sup>&</sup>lt;sup>†</sup> Refer to section 1.3

#### 3.5 Power

The power tab is used to perform following power management actions: -

- 1. **On** Powers on the system
- 2. **Off** Powers off the system
- 3. **Cycle** Perform AC power cycle
- 4. **Reset** Perform power reset
- 5. **Power Statistics** Displays power statistics information

#### 3.6 Sensor Information

The sensor information tab displays the relevant sensor information of a server. The sensor information includes fan rotation speed, temperature of components, power metrics, and so on.

#### 3.7 SEL Logs

This tab displays the retrieved the SEL<sup>‡</sup> log. The logs with all severity are displayed.

#### 3.8 System Infomation

The system information tab displays the system inventory information of the platform.

#### 3.9 FRU Information

The FRU Information tab displays all Field Replacement Unit (FRU) information.

<sup>&</sup>lt;sup>‡</sup> Refer to section 1.3